## Guide acheteur SafeTender L'exécution de marché

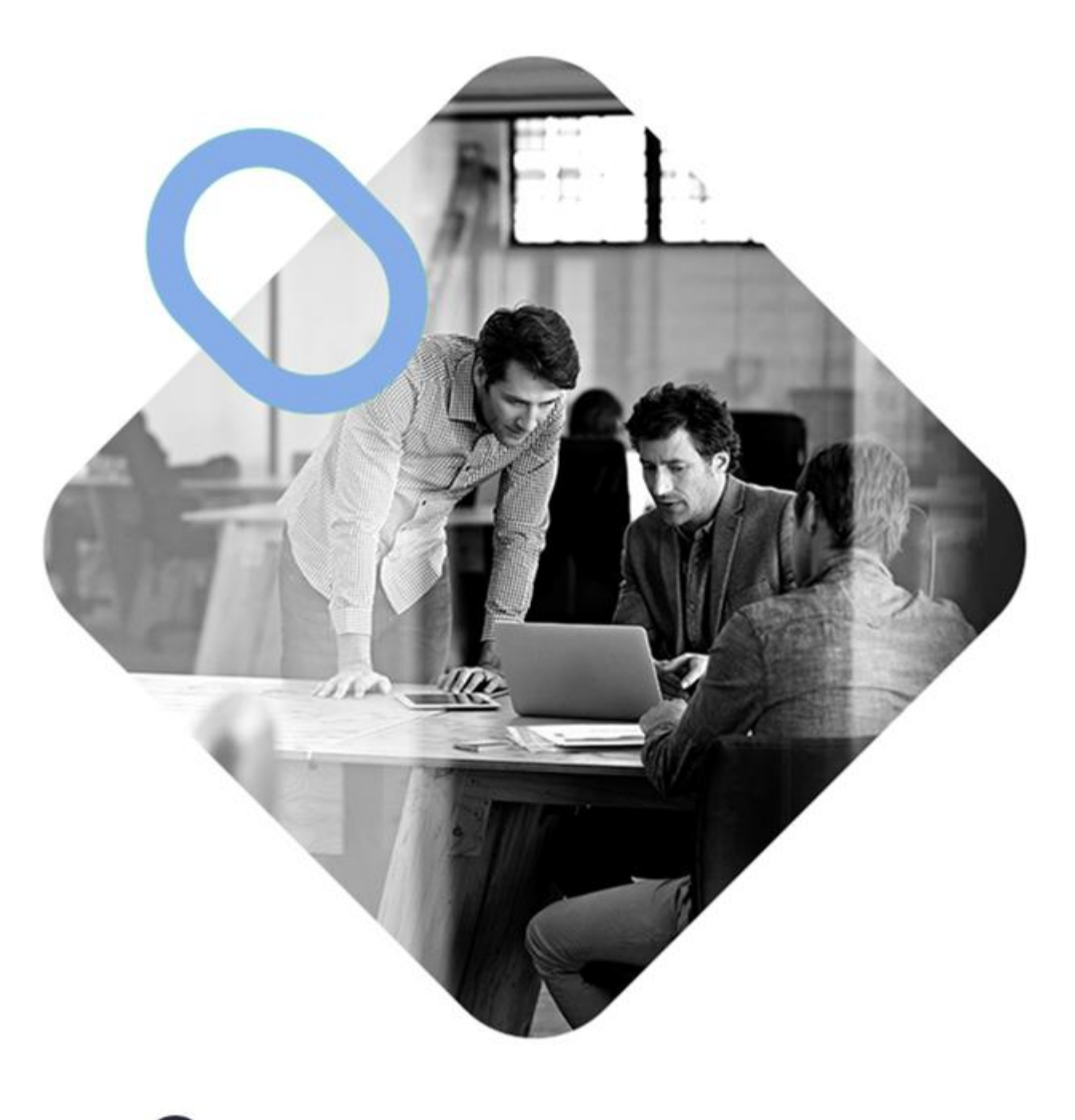

# 

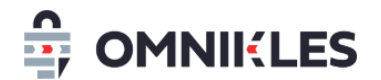

| Date       | Version | Modification         | Rédacteur |
|------------|---------|----------------------|-----------|
| 22/04/2025 | 1.0     | Création du document | YLT       |
|            |         |                      |           |
|            |         |                      |           |
|            |         |                      |           |
|            |         |                      |           |
|            |         |                      |           |
|            |         |                      |           |

#### Sommaire

| 1 | Objet du document                  | Erreur ! Signet non défini. |
|---|------------------------------------|-----------------------------|
| 2 | Description succincte du processus | Erreur ! Signet non défini. |

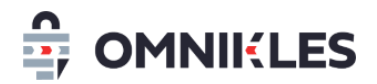

## 1 Module d'exécution de marché

Le module d'exécution de marché permet de communiquer avec les titulaires ou sous-traitants d'un marché, en utilisant des adresses mails différentes selon les marchés pour une même entreprise.

Ce module permet également d'être alerté avant la fin d'un marché, et éventuellement de gérer les reconductions de marché.

Une exécution de marché peut être créée soit depuis une consultation, soit créé sans consultation présente dans SafeTender.

Ce module permet également d'indiquer qu'un marché est infructueux ou sans suite.

## 2 Création depuis une consultation

Il est possible de créer une demande d'exécution de marché depuis une consultation terminée.

- 1- Cliquer sur FINALISATION
- 2- Cliquer sur EXECUTION DE MARCHE
- 3- Cliquer sur FINALISATION DE LA CONSULTATION

#### Détail de la consultation

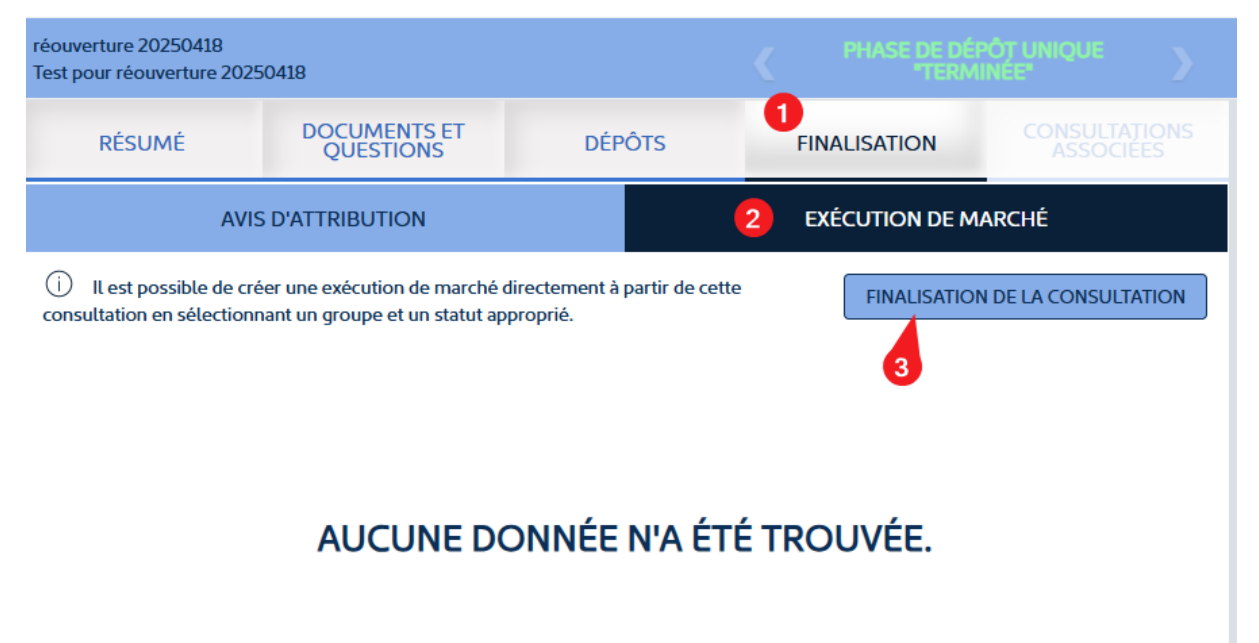

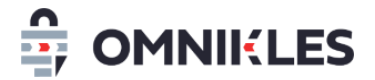

#### A- Pour une consultation allotie

Si votre consultation est allotie, il est possible de créer une exécution de marché sur un seul lot :

- Sélectionner le service ou groupe auquel sera associé l'exécution du marché. Cela permettra à tous les membres de ce groupe de pouvoir agir sur l'exécution de marché
- 2- Cliquer sur la suite donnée :
  - a. En exécution : le marché passera en exécution
  - b. Sans suite :
  - c. Infructueux : la consultation associée à ce marché est infructueuse. Cela peut être lié à un lot sans réponse, des réponses d'entreprises qui ne correspondent pas au marché...
- 3- Sélectionner le ou les lots de la consultation qui passeront en mode exécution. Si plusieurs lots sont sélectionnés, il y aura une exécution de marché par lot
- 4- Cliquer sur Valider

| Sestion de l'exécution de marché                      |            |                                             | ×          |
|-------------------------------------------------------|------------|---------------------------------------------|------------|
| Service démo                                          | ~          | En exécution 2                              | ~          |
| Si vous ne sélectionnez aucun lot, une exécution de m | narché sei | ra créee pour l'ensemble de la consultation |            |
| créez des exécutions de marché pour tous les lots     |            |                                             |            |
| Lot 1                                                 |            |                                             | 3          |
| Lot 2                                                 |            |                                             | $\bigcirc$ |

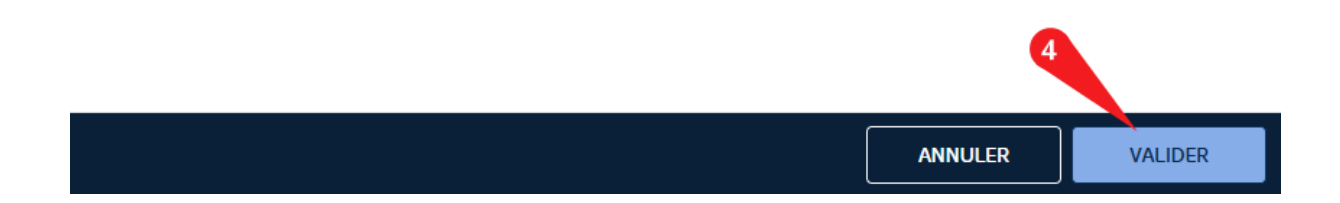

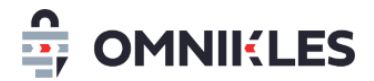

#### B- Pour une consultation non allotie

Si la consultation n'est pas allotie, les informations à sélectionner sont les mêmes, si ce n'est qu'il ne faut pas sélectionner de lot.

- 1- Sélectionner le service ou groupe auquel sera associé l'exécution du marché. Cela permettra à tous les membres de ce groupe de pouvoir agir sur l'exécution de marché
- 2- Cliquer sur la suite donnée :
  - a. En exécution : le marché passera en exécution
  - b. Sans suite :
  - c. Infructueux : la consultation associée à ce marché est infructueuse. Cela peut être lié à un lot sans réponse, des réponses d'entreprises qui ne correspondent pas au marché...
- 3- Cliquer sur VALIDER pour valider l'exécution de marché

| Créer une exécution de marché                                                                          | ×                                                                         |
|----------------------------------------------------------------------------------------------------|---------------------------------------------------------------------------|
| Créez une nouvelle exécution de marché en sélé<br>approprié. Complétez les informations nécessaires po | ectionnant un groupe et en définissant le statut<br>ur finaliser l'ajout. |
| - Sélectionner un groupe - 1 🔹                                                                         | Sélectionnez le groupe auquel l'exécution de<br>marché sera associée.     |
| - Sélectionner un status - 2 🗸                                                                         | Choisissez le statut actuel de l'exécution de marché.                     |
|                                                                                                    |                                                                           |
|                                                                                                    |                                                                           |
|                                                                                                    | FERMER VALIDER                                                            |

## 3 Création sans consultation

Il est possible de créer une exécution de marché sans passer par une consultation.

- 1. Pour cela, cliquer dans le menu à gauche sur Exécution de marchés
- 2. Cliquer ensuite sur le bouton CREER

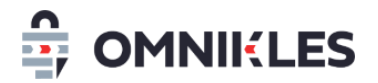

| 04/07/2025<br>14:55:55 ©  | 17 | SafeTen                 | der                              | Organisme pour les tutor  | els 🗸         | 8 🗳         | FRANÇAIS 🗸 |
|---------------------------|----|-------------------------|----------------------------------|---------------------------|---------------|-------------|------------|
| d'Europe<br>centrale      |    | CRÉER 2                 | <b>Q</b> Recherche une exécution | n de marché               |               |             |            |
|                           |    | 🛱 ом                    | NII:LES                          |                           |               |             | ×          |
|                           | 0  |                         |                                  |                           |               |             |            |
| JOURNAL DES<br>EVENEMENTS |    | <b>B</b><br>EN PRÉPARAT | TION                             | 1<br>EN COURS D'EXÉCUTION | O<br>EXÉCUTIO | DN TERMINÉE |            |

## 4 Informations à renseigner

#### 4.1 Onglet Caractéristiques

Sur le module d'exécution de marché, les informations à renseigner au niveau de l'onglet **CARACTERISTIQUES** sont les suivantes :

| Information                      | Remarques                                                                                                    | Information<br>obligatoire |
|----------------------------------|----------------------------------------------------------------------------------------------------|----------------------------|
| Objet du marché                  | Objet du contrat                                                                                                    | Х                          |
| Numéro de contrat                | Numéro ou référence associé au contrat                                                                               | Х                          |
| Date de début d'exécution        | Date de début d'exécution du marché                                                                                  |                            |
| Montant du marché                | Montant du marché                                                                                                    |                            |
| Date de fin de marché            | Date à laquelle la fin de marché est prévue (par exemple pour un abonnement)                                         |                            |
| Date de réception de l'alerte de | Date à laquelle doit être reçu le mail indiquant que                                                                 |                            |
| fin de marché                    | la fin de marché est proche. Ce mail permet de rappeler de lancer un nouveau marché, de procéder à certaines actions |                            |

#### 4.2 Reconductions

#### 4.2.1 Ajouter des reconductions

Dans l'onglet **CARACTERISTIQUES**, il est possible d'indiquer les dates de reconduction du marché, et d'être alerté avant la fin de la reconduction pour déterminer les actions à avoir :

- Stopper le marché
- Faire un nouveau marché

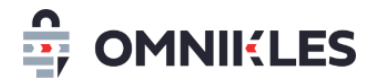

- Confirmer la reconduction

- ...

- 1. Pour renseigner les dates de de reconduction, valider le commutateur Y A-T-IL DES RECONDUCTIONS
- Cliquer sur le bouton AJOUTER UNE RECONDUCTION pour ajouter une première date de reconduction

| Y A-T-IL DES RECONDUCTION | 5?*                            |                                    | SAL              | JVEGARDER |
|---------------------------|--------------------------------|------------------------------------|------------------|-----------|
| LISTE DES RECONDUCT       | ION                            | 2                                  | AJOUTER UNE RECO | NDUCTION  |
| Numéro de reconduction    | Date de fin de la reconduction | Date de réception du mail d'alerte | Reconduction ?   | Action    |

Renseigner les différentes informations de la reconduction :

- 3- Date de début de la reconduction
- 4- Date de fin de la reconduction
- 5- Date à laquelle un mail d'alerte doit être reçu : il s'agit du mail qui prévient du début de la reconduction. La date doit donc être inférieure à la date de début de cette reconduction.

| Ajouter une reconduction                                                                                          | ×                                                                                                    |
|----------------------------------------------------------------------------------------------------|----------------------------------------------------------------------------------------------------|
| (i) Pour ajouter une reconduction, la Date de réception la reconduction. Assurez-vous que cette condition est res | du mail d'alerte doit être antérieure à la Date de début de<br>spectée avant de valider l'ajout.                              |
| DATE DE DEBUT DE LA RECONDUCTION *                                                                                |                                                                                                    |
| 3 📅                                                                                                    | Indique la date à laquelle la reconduction commence.                                                                          |
| DATE DE FIN DE LA RECONDUCTION *                                                                                  |                                                                                                    |
| 4 🛅                                                                                                    | Indique la date à laquelle la reconduction se termine.                                                                        |
| DATE DE RÉCEPTION DU MAIL D'ALERTE *                                                                              |                                                                                                    |
| 5 🛅                                                                                                    | Indique la date à laquelle l'alerte de reconduction a été reçue<br>(doit être antérieure à la date de début de reconduction). |

#### Exemple :

*Pour un marché d'abonnement à des revues, le marché commence le 1<sup>er</sup> juin 2025, est signé pour 3 ans avec reconduction tous les ans, les reconductions seront donc :* 

- 1<sup>er</sup> juin 2026 30 mai 2027 l'alerte mail devra être positionné avant le 1<sup>er</sup> juin 2026
- 1<sup>er</sup> juin 2027– 30 mai 2028 l'alerte mail devra être positionné avant le 1<sup>er</sup> juin 2027

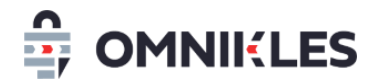

La fin de marché est ici prévue le 30 mai 2028

#### 4.2.2 Visualiser les reconductions

La liste des reconductions s'affiche dans la partie inférieure de la fenêtre.

Les actions disponibles sur les reconductions sont de 2 types :

- Suppression de la dernière reconduction
- Modification de la date de réception du mail d'alerte sur chacune des reconductions

#### LISTE DES RECONDUCTION

AJOUTER UNE RECONDUCTION

| Numéro de reconduction | Date de fin de la reconduction | Date de réception du mail d'alerte | Reconduction ? | Action | 2 |
|------------------------|--------------------------------|------------------------------------|----------------|--------|---|
| 2                      | 31/05/2028                     | 01/03/2027                         |                | Ø      | Û |
| 1                      | 31/05/2027                     | 02/03/2026                         | WAITING        | Ø      | Û |

#### 4.3 Affectation des attributaires et/ou des sous-traitants

L'affection des attributaires fonctionne selon le processus ci-dessous. Le fonctionnement est le même pour la saisie des sous-traitants.

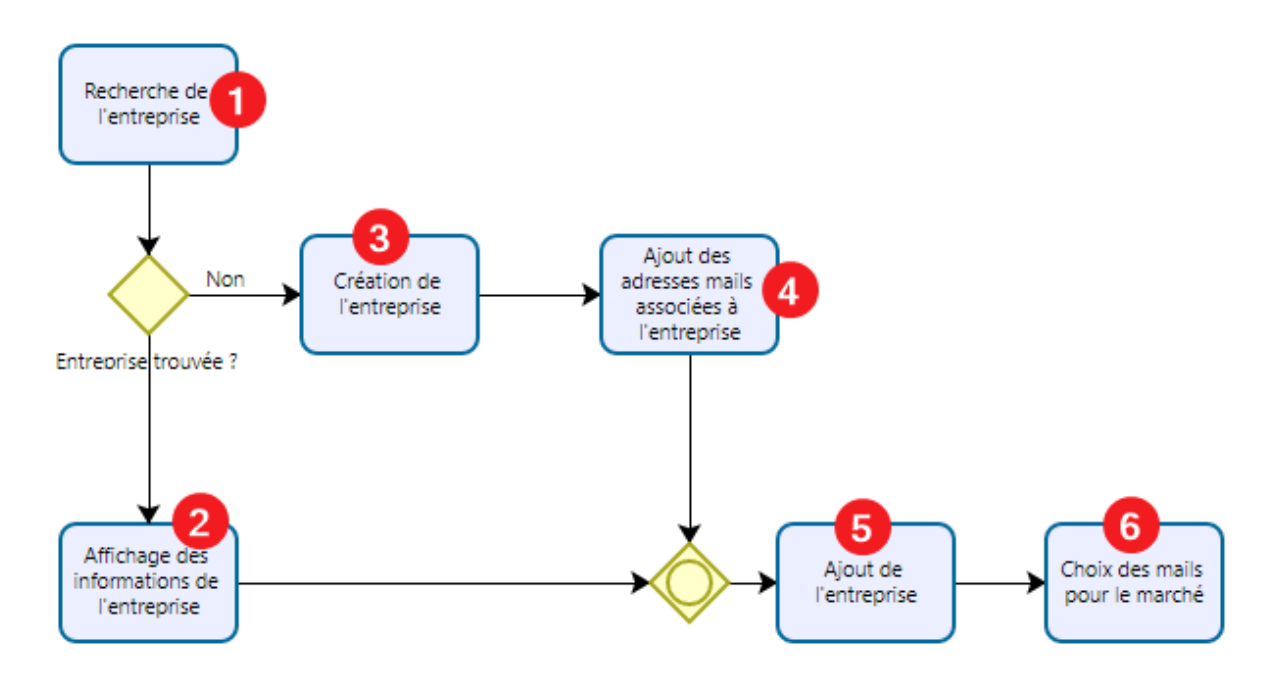

1- Rechercher l'entreprise sur son identifiant exact (SIRET, Numéro TAHITI, TVA Intracommunautaire...)

8/

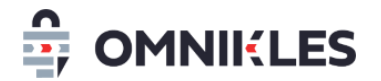

#### 4.3.1 Cas d'une entreprise déjà existante

2- Si l'entreprise est trouvée : son nom s'affiche dans la liste, il est possible de la sélectionner

| Chercher une entreprise                                                                                                    |                             | ×      |  |  |
|----------------------------------------------------------------------------------------------------|-----------------------------|--------|--|--|
| La recherche d'entreprise vous permet de filtrer les résultats selon plusieurs critères d'identification. Vous pouvez choisir parmi différents types d'identifiants : le Siret, le TVA Intracommunautaire, le DGB DUNS, la Raison sociale à 18 caractères, ou le Numéro TAHITI. En complément, vous pouvez saisir un identifiant spécifique en fonction du type sélectionné pour trouver rapidement l'entreprise recherchée. Si nécessaire, vous avez également la possibilité d'ajouter une nouvelle entreprise et de la configurer selon vos besoins. |                             |        |  |  |
| Siret 🗸                                                                                                    | - Saisie de l'identifiant - | ^      |  |  |
|                                                                                                    | 12345678900001              |        |  |  |
|                                                                                                    | TEST ENTREPRISE             |        |  |  |
|                                                                                                    |                             |        |  |  |
|                                                                                                    |                             |        |  |  |
|                                                                                                    |                             | FERMER |  |  |

L'entreprise s'affiche alors avec ses informations et les adresses mails qui lui sont associées

- 4.3.2 Cas d'une entreprise inexistante
  - 3- Si l'entreprise n'est pas connue, il faut cliquer sur le bouton *CHERCHER UNE ENTREPRISE* pour créer sa fiche

| Chercher une entreprise                                                                                                    |                             | ×                       |  |
|----------------------------------------------------------------------------------------------------|-----------------------------|-------------------------|--|
| (i) La recherche d'entreprise vous permet de filtrer les résultats selon plusieurs critères d'identification. Vous pouvez choisir parmi différents types d'identifiants : le Siret, le TVA Intracommunautaire, le D&B DUNS, la Raison sociale à 18 caractères, ou le Numéro TAHITI. En complément, vous pouvez saisir un identifiant spécifique en fonction du type sélectionné pour trouver rapidement l'entreprise recherchée. Si nécessaire, vous avez également la possibilité d'ajouter une nouvelle entreprise et de la configurer selon vos besoins. |                             |                         |  |
| Siret 🗸                                                                                                    | - Saisie de l'identifiant - | ^                       |  |
|                                                                                                    | 12345678900002              |                         |  |
|                                                                                                    |                             |                         |  |
|                                                                                                    |                             |                         |  |
|                                                                                                    | FERMER                      | CHERCHER UNE ENTREPRISE |  |

Il faut alors renseigner les informations de l'entreprise, cliquer sur SAUVEGARDER

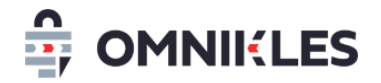

| Créer une entreprise                                                                                                    | ×                                                                         |
|----------------------------------------------------------------------------------------------------|---------------------------------------------------------------------------|
| INFORMATIONS ENTREPRISE                                                                                                    |                                                                           |
| PAYS *                                                                                                    |                                                                           |
| France 🗸                                                                                                    |                                                                           |
| SIRET *                                                                                                    | 3                                                                         |
| 43210816500056                                                                                                    |                                                                           |
| RAISON SOCIALE *                                                                                                    | ADRESSE *                                                                 |
| Raison sociale                                                                                                    | Adresse                                                                   |
| VILLE *                                                                                                    | CODE POSTAL *                                                             |
| Ville                                                                                                    | Code postal                                                               |
|                                                                                                    | SAUVEGARDER                                                               |
| ADRESSES MAIL ASSOCIÉES À L'ENTREPRISE                                                                                                    |                                                                           |
| <ul> <li>L'ajout de ces e-mails permet de recevoir des notifications<br/>e-mails peuvent être activés ou désactivés selon les besoins.</li> </ul> | après l'ajout de l'entreprise en tant que titulaire ou sous-traitant. Ces |

#### 4- Ajouter les adresses mails associées à l'entreprise

#### ADRESSES MAIL ASSOCIÉES À L'ENTREPRISE

(i) L'ajout de ces e-mails permet de recevoir des notifications après l'ajout de l'entreprise en tant que titulaire ou sous-traitant. Ces e-mails peuvent être activés ou désactivés selon les besoins.

| COURRIEL *                  |                            |
|-----------------------------|----------------------------|
| As and the Right Elcom      | 4 AJOUTER UNE ADRESSE MAIL |
|                             |                            |
| Adresse mail                | Actif/inactif              |
| we and the statighted state | () ①                       |

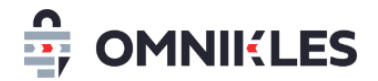

#### 4.3.3 Ajout de l'entreprise sur le contrat et choix des mails

5- Cliquer sur **AJOUTER COMME TITULAIRE** et indiquer si le titulaire est le mandataire en cas de

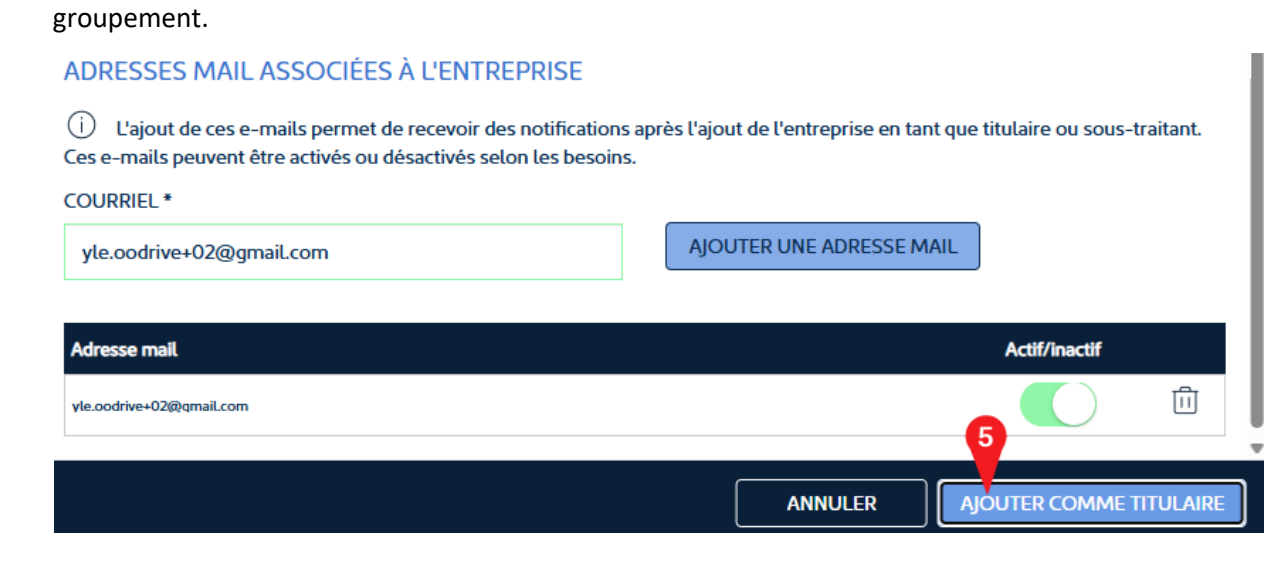

6- Il est possible de sélectionner les mails associés à l'entreprise pour ce contrat en cliquant sur

| titud alana a aug           | c le bouton "Cherch | er une entreprise."       |                   |               |                          |                           |                     |
|-----------------------------|---------------------|---------------------------|-------------------|---------------|--------------------------|---------------------------|---------------------|
| LISTE DES<br>Cette table re | TITULAIRES          | des titulaires enregistré | ės. Vous pouvez y | y consulter l | eurs informations, les r | nodifier si nécessaire ou | ajouter de nouveaux |
| ic logo D                   |                     |                           |                   |               |                          |                           |                     |

| Nom             | Adresse            | Type identifiant | Identifiant    | Statut | Statut d'association | Mandataire | AC  | tion |
|-----------------|--------------------|------------------|----------------|--------|----------------------|------------|-----|------|
| ENTREPRISE 02   | 8, rue des Moulins | SIRET            | 12345678900002 | ACTIVE | ACTIVE               | true       | 6 0 | Û    |
| TEST ENTREPRISE | 3 RUE DES OISEAUX  | SIRET            | 12345678900001 | ACTIVE | ACTIVE               | true       | Ø   | Û    |

#### Puis en modifiant la sélection des adresses mails

#### ADRESSES MAIL ASSOCIÉES AU CONTRAT

(j) Vous pouvez activer ou désactiver ces e-mails pour recevoir des notifications associées à ce contrat.

| Adresse mail          | Actif/inactif |
|-----------------------|---------------|
| yle.oodrive@qmail.com |               |
| y.lechat@oodrive.com  | 6             |
| test@test.com         | $\bigcirc$    |

#### 4.4 Modification des informations d'une entreprise

L'acheteur peut modifier les informations d'une entreprise si c'est nécessaire (SIRET, Adresse, liste des adresses mails...)

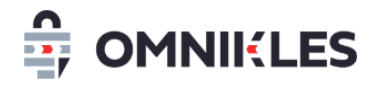

2-

1- Pour cela il est nécessaire de se rendre dans une exécution de marché sur laquelle est

| positionné                                                  | l'entrepr                                                     | ise, et                                 | de                   | cliquer         | sur            | r le             | logo          | $\oslash$              |
|-------------------------------------------------------------|---------------------------------------------------------------|-----------------------------------------|----------------------|-----------------|----------------|------------------|---------------|------------------------|
|                                                             | τιτυι                                                         | AIRES                                   |                      |                 |                | SOUS             | -TRAITANTS    | ;                      |
| (i) Ce bouton p<br>est essentielle po                       | permet de recherche<br>ur la désigner comm                    | r une entreprise ou<br>ne titulaire.    | de l'ajouter si elle | n'existe pas, p | ouis de la con | figurer. Cette é | etape CHE     | RCHER UNE ENTREPRISE   |
| LISTE DES TIT<br>Cette table répert<br>titulaires avec le b | ULAIRES<br>corie l'ensemble des<br>pouton <b>"Chercher un</b> | titulaires enregistré<br>e entreprise." | s. Vous pouvez y o   | consulter leurs | information    | s, les modifier  | si nécessaire | ou ajouter de nouveaux |
| Nom                                                         | Adresse                                                       | Type identifiant                        | Identifiant          | Statut          | Statut d'asso  | ciation          | Mandataire    | Action                 |
| ENTREPRISE 02                                               | 8, rue des Moulins                                            | SIRET                                   | 12345678900002       | ACTIVE          | ACTIVE         |                  | true          | 1 🗘 🗇                  |
| Modifier                                                    | les inform                                                    | nations d                               | e l'entre            | eprise,         | puis           | cliquer          | sur           | VALIDER                |
| INFORMATIO                                                  | ONS ENTREPR                                                   | RISE                                    |                      |                 |                |                  |               |                        |
| PAYS *                                                      |                                                               |                                         |                      | LISTE D         | es pays *      |                  |               |                        |
| Hors métropo                                                | ole                                                           |                                         | ~                    | Franc           | ce             |                  |               | × •                    |
| SIRET *                                                     |                                                               |                                         |                      |                 |                |                  |               |                        |
| 12345678900                                                 | 002                                                           |                                         |                      |                 |                |                  |               |                        |
| RAISON SOCIAL                                               | .E *                                                          |                                         |                      | ADRES           | SE *           |                  |               |                        |
| ENTREPRISE O                                                | 02                                                            |                                         |                      | 8, rue          | e des Mouli    | ns               |               |                        |
| VILLE *                                                     |                                                               |                                         |                      | CODE F          | POSTAL*        |                  |               |                        |
| 80000                                                       |                                                               |                                         |                      | AMIE            | NS             |                  |               |                        |
| MANDATAIRE *                                                |                                                               |                                         |                      |                 |                |                  | 2             | SAUVEGARDER            |

La modification des informations sur l'entreprise affectera l'entreprise sur tous les contrats.

## 5 Mettre un contrat en exécution

Une fois que les informations d'objet, numéro de contrat sont renseignées et qu'il y a au moins un titulaire, il est possible de mettre un contrat en cours d'exécution en cliquant sur PUBLIER en haut droite

| Modification de l'exécu        | SUPPRIMER PUBLIER                                                                             |                  |  |
|--------------------------------|-----------------------------------------------------------------------------------------------|------------------|--|
| CARACTÉRISTIQUES               | CARACTÉRISTIQUES TITULAIRES ET SOUS-TRAITANTS                                                 |                  |  |
| CARACTÉRISTIQUES DU MARCHÉ     |                                                                                               |                  |  |
| OBJET DU MARCHÉ *              | NUMÉRO DE CONTRAT *                                                                           |                  |  |
| Objet du marhcé                | C2345                                                                                         |                  |  |
| ΝΔΤΕ ΝΕ ΝΈΡΙ ΙΤ ΝΈΥΕ΄ (ΗΤΙΟΝ * | ΜΩΝΤΑΝΤ ΠΗ ΜΑΡ/ ΗΕ΄*                                                                          |                  |  |
| Omnikles – 26, I               | <u>www.omnikles.com</u> – <u>www.oodrive.com</u><br>rue du Faubourg Poissonnière – 75010 Pari | s, France 12/    |  |
|                                | 17                                                                                            |                  |  |
| SAS au capital de S            | 985.416,00 €. R.C.S Paris - Siret 903202760                                                   | 00018 – APE 5829 |  |

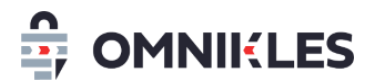

Si la date de fin d'exécution est renseignée, le contrat se positionnera automatiquement dans le pavé **EXECUTION TERMINEE** le jour où cette date est atteinte.

## 6 Modification des informations en cours d'exécution

Quand le contrat est en cours d'exécution, il est possible de modifier :

- Le montant du marché
- La date de fin de marché
- La date de réception de l'alerte de fin de marché
- Les dates de reconductions avec les mails d'alerte associés
- Les titulaires et les sous-traitants ainsi que les mails associés

## 7 Echanger avec les entreprises sur le contrat

Il est possible d'échanger avec les entreprises présentes sur le contrat. Les échanges peuvent être de 2 sortes :

- Envoi d'une demande : dans ce cas l'entreprise pourra retirer les documents joints à la demande, et déposer une réponse à cette demande sous forme d'un fichier
- Envoi d'un courrier : dans ce cas l'entreprise pourra seulement retirer les documents joints au courrier

Pour créer une demande à une entreprise ou un courrier :

- 1- Cliquer sur l'onglet ECHANGES
- 2- Choisir ensuite entre DEMANDES COMPLEMENTAIRES ou COURRIERS

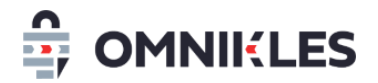

3- Cliquer enfin sur le bouton *CREER UNE DEMANDE COMPLEMENTAIRE* ou *CREER UN COURRIER* selon le choix ci-dessus

|                              | dificatio                    | n de l'exé                          |                               |                       | CLÔTURER L'E     | Xécution  |                    |          |
|------------------------------|------------------------------|-------------------------------------|-------------------------------|-----------------------|------------------|-----------|--------------------|----------|
| CAR                          | ACTÉRISTIC                   | QUES                                | TITULA                        | IRES ET SOUS-TRA      | ITANTS           |           | 1 ÉCHANGES         |          |
|                              | DEMANDE                      | S COMPLÉM                           | ENTAIRES                      | 2                     |                  | CO        | URRIERS            |          |
| i Une dema<br>complémentaire | nde complén<br>s d'un ou plu | nentaire permet<br>sieurs fournisse | t d'obtenir des docu<br>eurs. | ments ou des informat | ions             | 3 CRÉER   | UNE DEMANDE COMPLÉ | MENTAIRE |
| LISTE DES D                  | EMANDES                      | COMPLÉM                             | ENTAIRES                      |                       |                  |           |                    |          |
| Date de création             | Description                  | Type demande                        | Date de publication           | Dernière modification | Date limite      | Statut    | Réponse            |          |
| 18/04/2025 12:13             | Demande                      | AVENANT                             | 18/04/2025 12:18              |                       | 18/04/2025 16:00 | PUBLISHED |                    | Ø        |
| 22/04/2025 16:56             | Voici un avenant             | AVENANT                             | 22/04/2025 16:57              |                       | 25/04/2025 16:57 | RESPONDED | 22/04/2025 16:58   | Ø        |

#### 7.1 Pour une demande complémentaire

- 1- Sélectionner le type de la demande complémentaire
- 2- Sélectionner l'entreprise à laquelle s'adresse cette demande complémentaire
- 3- Cliquer sur CREER

#### Nouvelle demande complémentaire

#### DÉTAIL DE LA DEMANDE COMPLÉMENTAIRE

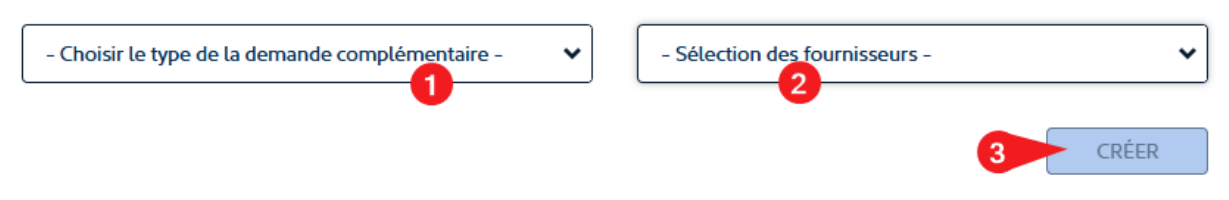

Après avoir cliqué sur *CREER*, les caractéristiques de la demande deviennent accessibles et doivent être renseignées.

- 4- Renseigner l'objet de la demande
- 5- Indiquer la date limite à laquelle doit être déposée la réponse
- 6- De façon optionnelle : renseigner un cours texte explicitant la demande. Ce texte sera transformé dans un fichier PDF après cliqué sur le bouton **ENREGISTRER**
- 7- Comme indiqué ci-dessus, ce bouton ne s'active que si un texte est renseigné dans la partie « SAISIE DU CONTENU ». Après avoir cliqué sur ENREGISTRER, le contenu sera intégré dans un fichier PDF qui s'ajoutera à la liste des documents partagés (envoyés) à l'entreprise.

3

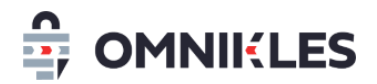

- 8- Charger le ou les documents à partager avec l'entreprise. Si du contenu a été saisi précédemment, un fichier *informations.pdf* doit se trouver à cet endroit.
- 9- Cliquer enfin sur **PUBLIER** pour envoyer la demande complémentaire à l'entreprise.

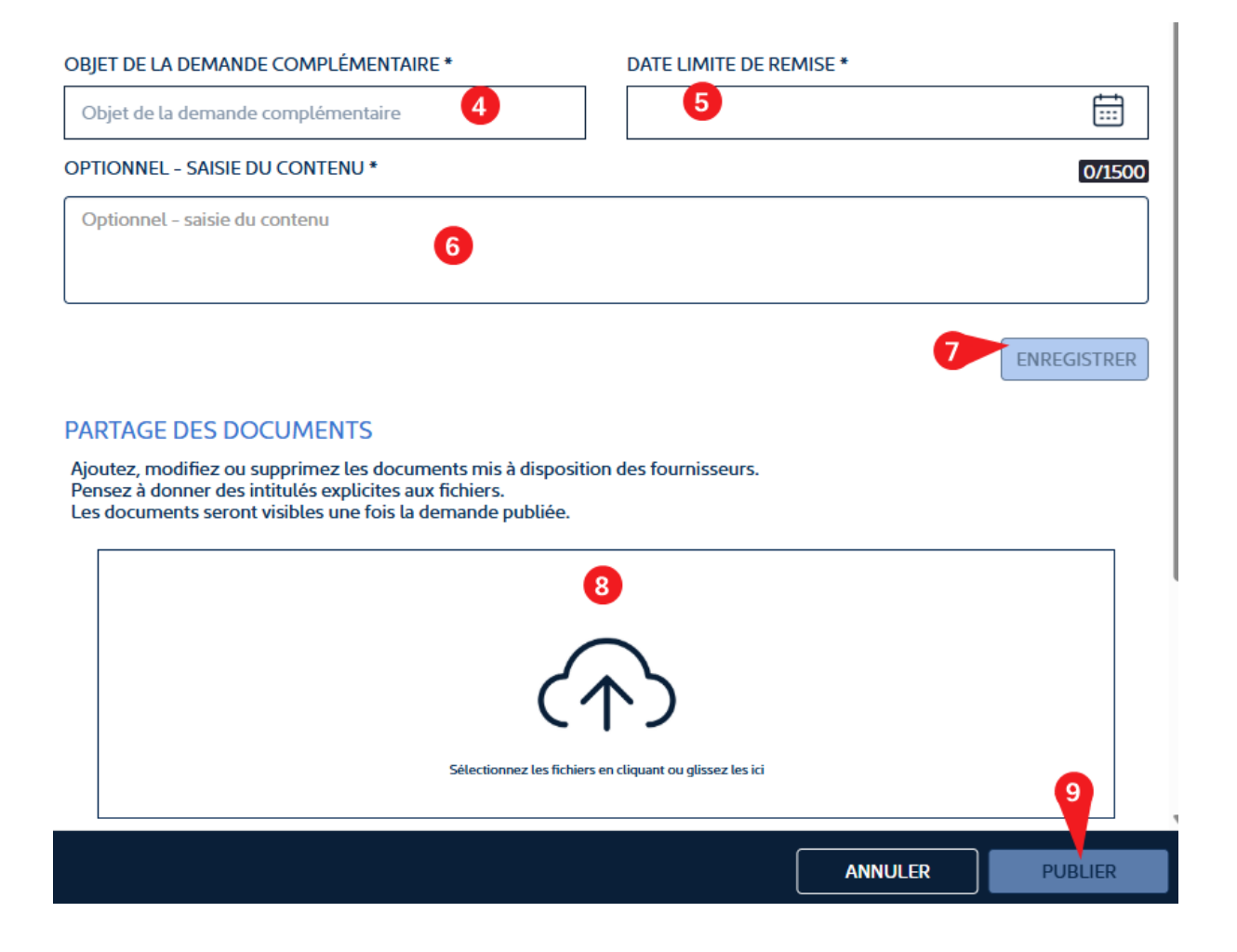

L'entreprise ne pourra déposer qu'un seul fichier.

#### 7.1.1 Visualiser la réponse à une demande complémentaire

Pour ce type de demande complémentaires, les entreprises n'ont pas besoin d'être connecté sur SafeTender, il suffit de cliquer sur le lien pour accéder à la demande, télécharger les fichiers et y répondre.

Quand une

Pour visualiser la réponse à une demande complémentaire, il suffit de cliquer sur le logo  $^{ hicksymp}$  à droite de la demande complémentaire.

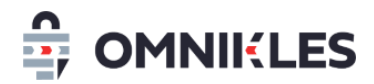

| Date de création | Description          | Type demande | Date de publication | Dernière modification | Date limite      | Statut    | Réponse          |   |
|------------------|----------------------|--------------|---------------------|-----------------------|------------------|-----------|------------------|---|
| 18/04/2025 12:13 | Demande              | AVENANT      | 18/04/2025 12:18    |                       | 18/04/2025 16:00 | PUBLISHED |                  | Ø |
| 22/04/2025 16:56 | Voici un avenant     | AVENANT      | 22/04/2025 16:57    |                       | 25/04/2025 16:57 | RESPONDED | 22/04/2025 16:58 | Ø |
| 09/07/2025 11:21 | Ceci est une demande | NOTIFICATION | 09/07/2025 14:05    |                       | 11/07/2025 15:00 | PUBLISHED |                  | 0 |

La demande complémentaire s'affichera avec les informations de réponse de l'entreprise :

- 1- Date et heure de réponse
- 2- Le fichier contenant la réponse se trouve en premier dans la liste des fichiers. Il peut être

téléchargé en cliquant sur le logo 坐

| Détail de la demande com                                                      | plémentaire                                                                   | ×            |
|-------------------------------------------------------------------------------|-------------------------------------------------------------------------------|--------------|
| Objet de la demande :<br>Type de la demande complémentaire :<br>Date limite : | Voici un avenant<br>AVENANT<br>25/04/2025 16:57                               |              |
| Date de réponse :                                                             | 22/04/2025 16:58 📢                                                            |              |
| Destinataire de la demande comp                                               | olémentaire                                                                   |              |
| Raison sociale :<br>Siret :<br>Adresse :                                      | TEST ENTREPRISE<br>12345678900001<br>3 RUE DES OISEAUX, ANNECY, 74000, France |              |
| Liste des documents partagés avec                                             | les fournisseurs (2 documents )                                               | 2            |
| Acte engagement signé2.pdf                                                    | Répondu le 22/04/2025 16:58                                                   | Réponse 🕁    |
| informations.pdf                                                              | Envoyé le 22/04/2025 16:57                                                    | $\checkmark$ |

#### 7.2 Pour les courriers

Le fonctionnement est identique aux demandes complémentaires décrite au paragraphe 7.1 (Pour une demande *complémentaire*), si ce n'est que les entreprises n'ont pas la possibilité de répondre à un courrier ou de déposer des fichiers.

## 8 Fin d'exécution du marché

Une fois que le marché est terminé, il est possible de le clôturer manuellement en cliquant sur le bouton *CLÔTURER L'EXECTION* en haut à droite.

## OMNIKLES une société du groupe Oodrive

26, rue du Faubourg Poissonnière 75010 Paris - France www.oodrive.com

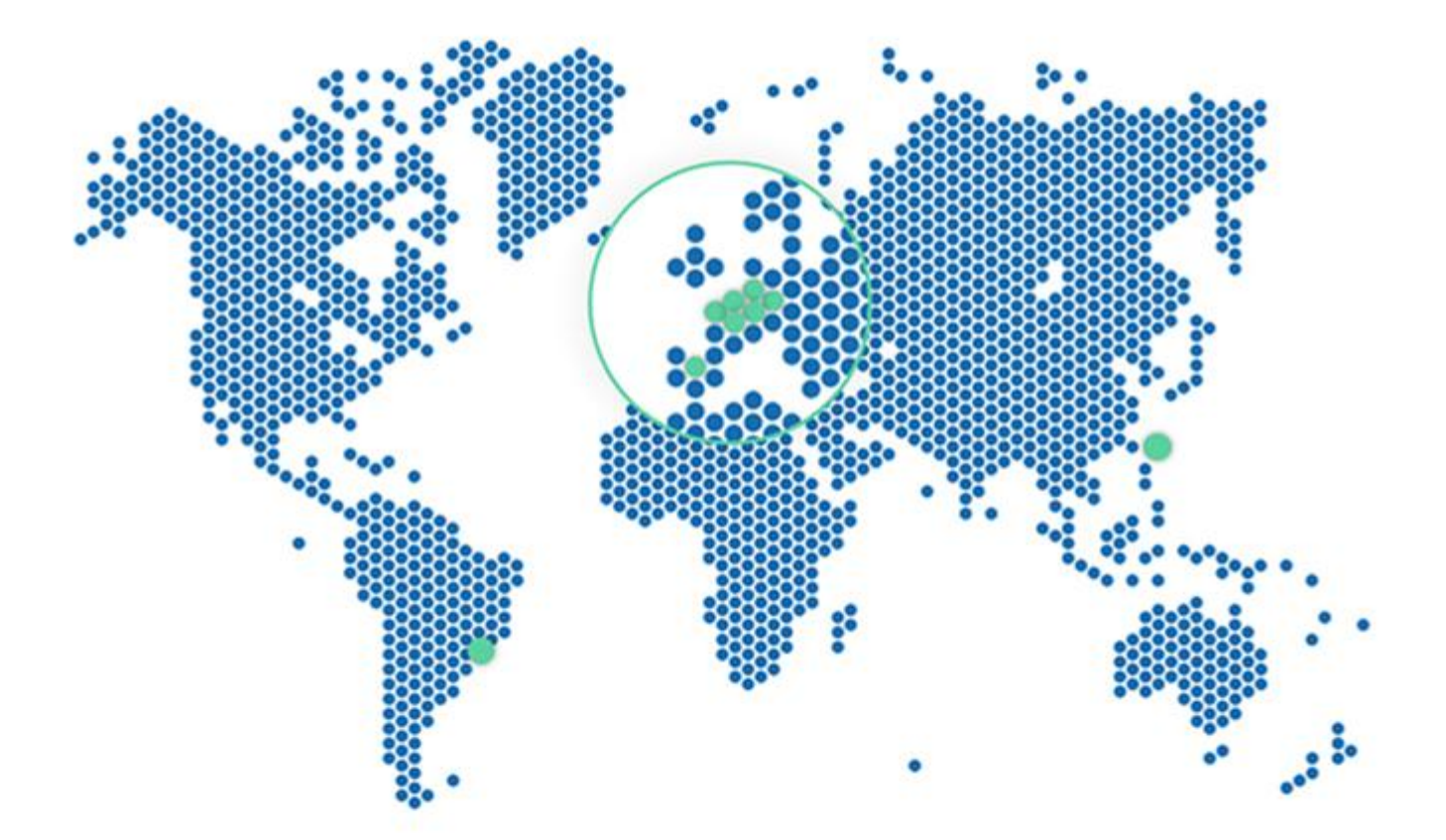

FRANCE - BELGIUM - GERMANY - HONG KONG - SPAIN - SWITZERLAND - BRAZIL